How To Register For Kids Club and ECE PreK

- 1) Go to opsfkidsclub.org
- 2) Click on 'Register and Pay Online Here'

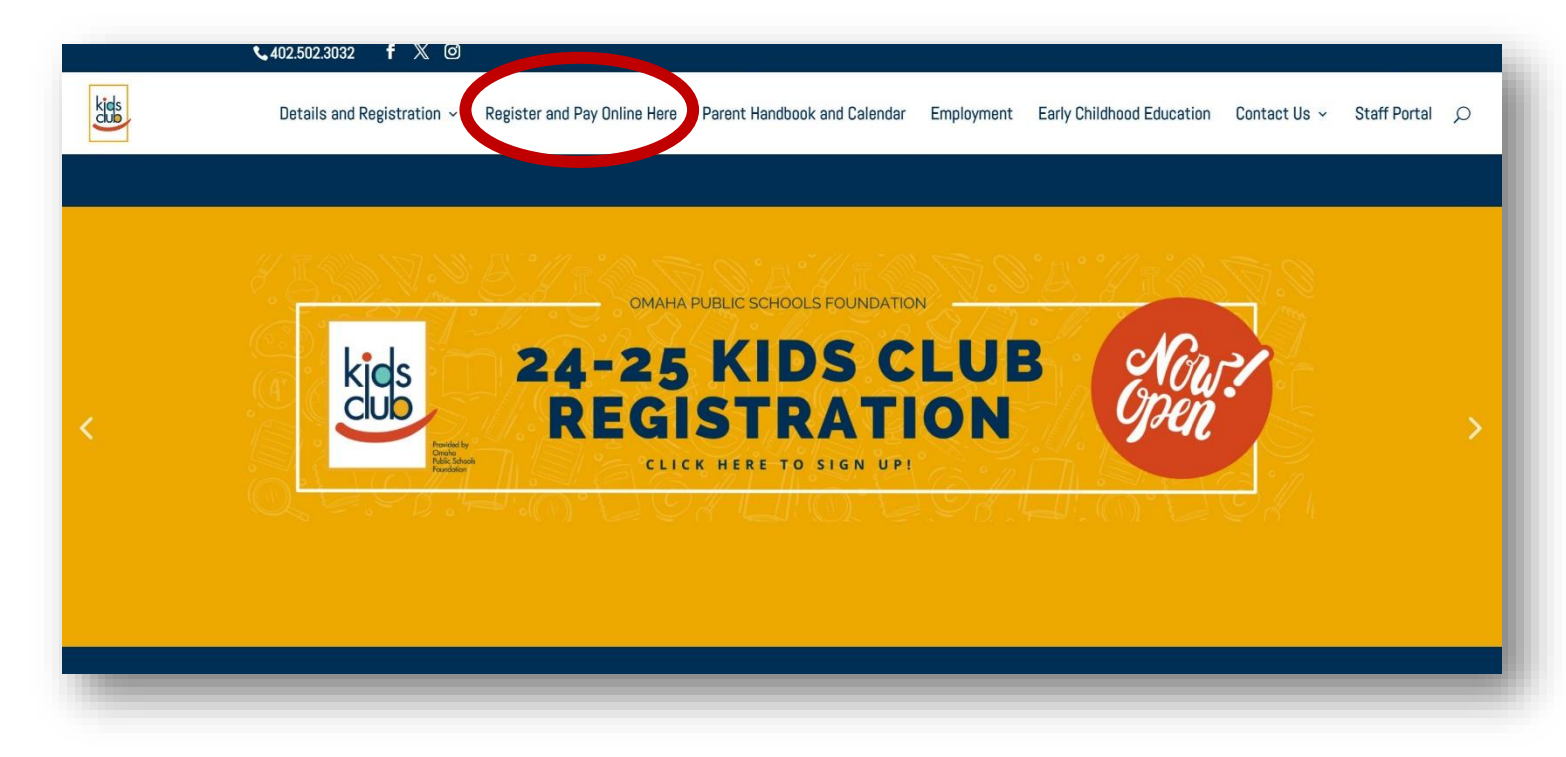

- 3) Are you an existing member or new member?
  - a. If existing, log in to your account and skip to number 9.
    - i. If you are unable to access your account, please call the OPSF office at 402.502.3032 to reset your password.
  - b. If new, click 'Sign Up'

| 은 Guest |            | Existing Members                                                                  | Programs Login Sign Up |
|---------|------------|-----------------------------------------------------------------------------------|------------------------|
|         |            | Login or find your account                                                        | New Members            |
|         |            | Not sure if you have an account? Enter your email or phone number to get started! |                        |
|         |            | Email or Phone Number                                                             |                        |
|         |            | johndoe@example.com or 123-456-7890                                               |                        |
|         |            | SUBMIT                                                                            |                        |
|         | Browse for | r Programs                                                                        |                        |

## 4) Add Membership by clicking "Kids Club/ECE PreK Membership" and then "Start"

| 온 Guest                                                                                                    | Progra   | ams Login Sign Up |
|----------------------------------------------------------------------------------------------------|----------|-------------------|
| Add Membership                                                                                                    |          |                   |
| Omaha Public Schools Foundation<br>3861 Farnam St Omaha, NE 68131 US                                                                                                    |          |                   |
| Membership                                                                                                    | Join Fee | Rate              |
| Kids Club/ECE PreK Membership                                                                                                    | \$0.00   | \$0.00/Annual     |
| OPSF Staff Membership - STAFF ONLY<br>This is for Omaha Public Schools Foundation Staff Only! Any Kids Club/PreK registrations must go through a Family Membership type!<br>Any registrations made under this that are not staff will be deleted and any registrations made will NOT be changed. | \$0.00   | \$0.00/Annual     |
|                                                                                                    |          | CTADT             |

5) As the parent/guardian of the student you would create your account as the 'Primary Adult' – follow the prompts and fill out all necessary information.

|                   |                                                                                                    | Omaha Public Schools Foundation |
|-------------------|----------------------------------------------------------------------------------------------------|---------------------------------|
| 은 Guest           |                                                                                                    | Programs Login Sign Up          |
| Primary Adu       | ult                                                                                                  |                                 |
| Email             | jenny_andera@hotmail.com                                                                             |                                 |
| Password          |                                                                                                    |                                 |
|                   | A Your password needs to:                                                                            |                                 |
|                   | Be at least 7 characters long.     Include both lower and upper case characters                      |                                 |
|                   | <ul> <li>Include born lower and appendase characters.</li> <li>Include at least 1 number.</li> </ul> |                                 |
| Confirm Password  | •••••                                                                                                |                                 |
| Personal Informat | ion of Primary Adult                                                                                 |                                 |
| First Name        | Jennifer                                                                                             |                                 |
|                   |                                                                                                    |                                 |

6) Once you've added your information for the 'Primary Adult' you can go ahead and add the student(s) information. By adding a 'Youth (12 AND UNDER)' membership.

| ≗ <sub>Guest</sub><br>Kids Club/ECE PreK Membership                                                             | Programs Login Sign Up |
|----------------------------------------------------------------------------------------------------|------------------------|
| Kids Club/ECE PreK Membership                                                                                   |                        |
|                                                                                                    |                        |
| Jennifer Andera  Adult (18+)                                                                                    | 000                    |
| <ul> <li>         • YOUTH (12 AND UNDER)         • TEEN (13-17)         • ADULT (18+)         •     </li> </ul> |                        |
| The following membership type rule(s) are not met:<br>At least 1 member must be active                          |                        |

7) Once you've completed adding all students needing to be registered you can click on 'Complete Registration'

| 0                                         |                       | Programs Login Sign Lin |
|-------------------------------------------|-----------------------|-------------------------|
| 2 Guest                                   | ala a wa la ina       | rograns Login Sign of   |
| KIds Club/ECE Prek Men                    | nbersnip              |                         |
| Jennifer Andera<br>Adult (18+)<br>PRIMARY |                       | 000                     |
| Ginger Andera •<br>Youth (12 and under)   |                       | 000                     |
| ⊕ YOUTH (12 AND UNDER) ⊕ TEEN             | (13-17) ④ ADULT (18+) |                         |
|                                           |                       |                         |

8) Once you've completed our registration, you will get a screen like this:

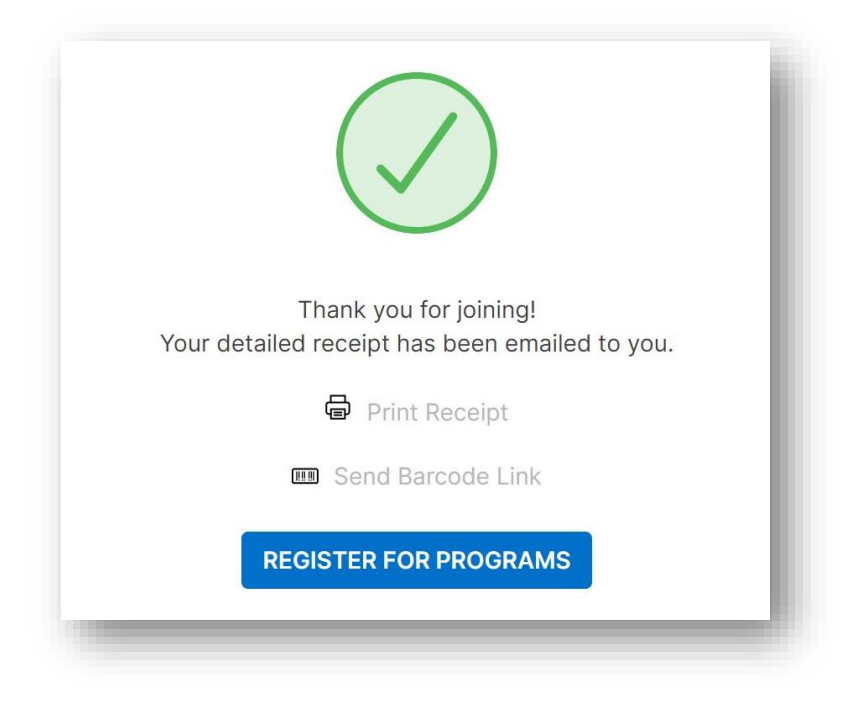

- 9) Click 'Register for Programs' this is where you will be able to register your child(ren) for the Kids Club program.
  - a. If you already have an account; you will need to click on 'Activities' in the top right hand corner and select "Register for a Program'
- 10) Find the category you wish to register for:

|                                             | F             | ind your program and | register tod | lay!                         |   |
|---------------------------------------------|---------------|----------------------|--------------|------------------------------|---|
|                                             | Search keywor | rds here             |              | Q                            |   |
|                                             |               |                      |              |                              |   |
|                                             |               |                      |              |                              |   |
| Outransian Outransian Outra                 |               |                      |              |                              |   |
| Categories Coming Soon                      |               |                      |              |                              |   |
| Categories Coming Soon<br>2023-24 ECE Pre-K | 1             | 2024-25 ECE Pre-K    | 1            | Consolidated Day - PreK ONLY | 9 |

11) From here you can click on the location (school) your child(ren) will be attending or click on the attendance option that you will need (IE: AM-PM, AM Only, or PM Only).

| Start a new search                                                                      | ٩      | 2024-25 Kids Club                                                                                                    |                         |
|-----------------------------------------------------------------------------------------|--------|----------------------------------------------------------------------------------------------------|-------------------------|
| Categories                                                                              | 1      | 2024-25 Before and After Child Care (5)                                                                                                    |                         |
| Remove<br>2024-25 Kids Club (5)                                                         |        | 5 results found.                                                                                                    |                         |
| Locations<br>Select location/s                                                          | ^      | 2024-25 BEFORE AND AFTER CHILD CARE<br>2024-25 Kids Club   Weekly Care   AM - PM<br>Adams, Ashiand Park Robbins and 27 more<br>Ø Registration opens 3/1/10/204 @ 12:00 AM<br>Aug 15, 2024 - May 21, 2025      | Mon, Tue, Wed, Thu, Fri |
| Ashland Orak Robbins (3)<br>Bancroft (2)<br>Beals (3)<br>Belle Ryan (3)<br>Show 31 more |        | 2024-25 BEFORE AND AFTER CHILD CARE<br><b>2024-25 Kids Club   Weekly Care   AM Only</b><br>Adams, Ashland Park Robbins and 27 more<br>③ Registration opens 3/1/2024 @ 12:00 AM<br>Aug 15, 2024 - May 21, 2025 | Mon, Tue, Wed, Thu, Fri |
| Days of the Week                                                                        | $\sim$ | 2024-25 BEFORE AND AFTER CHILD CARE                                                                                                    |                         |
| Date Range                                                                              | $\sim$ | Adams, Ashland Park Robbins and 27 more<br>© Registration opens 3/1/2024 @ 12:00 AM                                                                                                    |                         |
| Birth Date                                                                              | ~      | Aug 15, 2024 - May 21, 2025<br>2024-25 BEFORE AND AFTER CHILD CARE<br>2024-25 Kids Club   Weekly Care   Scholarship AM<br>Bancroft, Castelar and 3 more<br>QR Registration opens 3/1/0204 @ 12:00 AM          | Mon, Tue, Wed, Thu, Fri |
|                                                                                         |        | Aug 15, 2024 - May 21, 2025                                                                                                    | Mon, Tue, Wed, Thu, Fri |
|                                                                                         |        | 2024-25 BEFORE AND AFTER CHILD CARE<br>2024-25 Kids Club   Weekly Care   Scholarship AM-PM<br>Bancroft, Castelar and 5 more<br>© Registration opens 3/1/2024 @ 12:00 AM                                       | New Two West The Fel    |
|                                                                                         |        | Aug 15, 2024 - May 21, 2025                                                                                                    | Mon, rue, wea, rnu, rn  |

## If school is not showing; click 'Show 31 More'

| <b>AM - PM</b>                        |
|---------------------------------------|
| <b>AM - PM</b>                        |
| AM - PM thes your registration needs. |
| thes your registration needs.         |
| ihes your registration needs.         |
|                                       |
|                                       |
|                                       |
|                                       |
|                                       |
|                                       |
|                                       |
|                                       |
|                                       |
|                                       |
|                                       |
|                                       |
|                                       |
|                                       |
|                                       |
|                                       |
|                                       |
|                                       |
|                                       |
|                                       |
|                                       |
|                                       |
|                                       |
|                                       |
|                                       |
|                                       |
|                                       |
|                                       |
|                                       |
|                                       |

- 12) Once you have selected your school as well as the attendance, you will click on 'Register'
- 13) Select a Member to attend that option
- 14) Dates selected will show and show you dates of adjustments and no charge weeks. Click 'Next'.
- 15) Add authorized pick ups for the student(s). This can range from someone in your household or someone that would be another option for an emergency contact.
  - a. We utilize this list if we cannot get ahold of the primary adult on the account.
- 16) Click 'Next'

| , Jennifer Andera                                                                                                  | Dashboard | - | Account |
|----------------------------------------------------------------------------------------------------|-----------|---|---------|
| Authorized Pickups for Ginger Andera                                                                               |           |   |         |
| he following people are authorized to drop off and pick up the selected child from programs, child care, and camp. |           |   |         |
| 3 There are 0 authorized pickups for Ginger Andera.                                                                |           |   |         |
| ADD AUTHORIZED PICKUP                                                                                              |           |   |         |
|                                                                                                    |           |   |         |
| BACK                                                                                                    | CANCE     |   | ЕХТ     |
|                                                                                                    |           |   |         |

17) Fill out questionnaire as in depth as you can be. The more information the better! Click 'Next' once completed!

|                                                                                                    | Dashboard Activitie                        | Account 🗢      |
|----------------------------------------------------------------------------------------------------|--------------------------------------------|----------------|
| Questions<br>2023-24 Before And After Child Care<br>& Ginger Andera                                                                                                    |                                            |                |
| Questionnaire title<br>Please complete this questionnaire. This information helps us to provide the best possible care for your child.                                                                                                    |                                            |                |
| Medical Information                                                                                                    |                                            |                |
| Child's Doctor/Physician? * Omaha Public Schools Foundation/Kids Club will not be responsible for taking any child to the clinic or ER for emergency/medical treatment. Kids immediately contact the parent or guardian of the child.                  | Slub will contact 911 of a medical emerge  | ency and will  |
| Child's Doctor/Physican Phone Number? * Ext.                                                                                                    |                                            |                |
| Parental Consent Questions                                                                                                    |                                            |                |
| Photo/Video Permission? * I give my permission for the Omaha Public Schools Foundation to include my child, who attends OPSF Kids Club or Pre-K to be photographed, vid Schools Foundation. Items may be used for social media and/or website.  Yes No | eotaped, or broadcast for publicity of the | e Omaha Public |
| Activity Restrictions Details *                                                                                                    |                                            |                |
| Prease provide details of Activity Restrictions. Any activities in which your child may not participate.                                                                                                    |                                            |                |

## 18) Read through all waivers and sign.

| greements/Waivers                                                                                                    |   |
|----------------------------------------------------------------------------------------------------|---|
| 23-24 Before And After Child Care                                                                                                    |   |
| Ginger Andera                                                                                                    |   |
| PAYMENT AGREEMENT                                                                                                    | - |
| By signing this I understand this is a parent pay program and I personally guarantee and promise to pay any fees that are due to the OPSF Kids Club Program and       |   |
| failure to do so will result in program termination. Lunderstand this registration is not valid until signed, registration fees and/or any previous balance are paid. |   |
| understand that OPSF Kids Club will be not responsible to divide payments between two or third parties.                                                               |   |
|                                                                                                    |   |
|                                                                                                    |   |
|                                                                                                    | • |
|                                                                                                    |   |
| PARENT/GUARDIAN HANDBOOK                                                                                                    |   |
| By signing this I agree to abide by the policies stated in the Parent/Guardian Handbook published on our website at www.opsfkidsclub.org. I understand that it is     |   |
| my responsibility to read the parent/guardian handbook and the OPSF office follows all policies and procedures laid out.                                              |   |
|                                                                                                    |   |
|                                                                                                    |   |
|                                                                                                    |   |
|                                                                                                    | * |
|                                                                                                    |   |
|                                                                                                    |   |
| All children must be picked up by 6:00 p.m. sharp, <u>according</u><br>to the Kids Club clock                                                                         |   |
| Parents/guardians will be billed for late pick-up at a rate of \$15.00                                                                                                |   |
| every 15 minutes, or fraction thereof, per child. NO EXCEPTIONS, INCLUDING INCLEMENT WEATHER                                                                          |   |
| AND I KARFIG, WILL BE AGGEF IADE.<br>Reneated late nick-uns will result in removal from the program. Three late nick-uns will automatically                           |   |

- 19) Once you have filled out the questionnaire and signed the waivers. You will be taken to your cart.
- 20) If you need to register more than one child, you may click on 'Add More Programs' and go through the same process starting at Step 10.

| y Cart                                                                                                    |                                       |                              | S CLEAR CART                 |
|----------------------------------------------------------------------------------------------------|---------------------------------------|------------------------------|------------------------------|
| hecking out will add you to the waiting list.<br>The fee will<br>cb>n sociation.                                     | not be charged until you are moved to | a the roster.<br>For more in | formation please contact the |
| 023-24 Before And After Child Care<br>23-24 Kids Club   Weekly Care   AM - PM<br>hland Park Robbins<br>Jinger Andera |                                       |                              |                              |
| Item                                                                                                    | Total Fees                            | Due Later                    | Due Today                    |
| 03/04/24 - 03/10/24                                                                                                  | Waiting list                          | \$0.00                       | \$0.00                       |
| 03/18/24 - 03/24/24                                                                                                  | Waiting list                          | \$0.00                       | \$0.00                       |
| 03/25/24 - 03/31/24                                                                                                  | Waiting list                          | \$0.00                       | \$0.00                       |
| 04/01/24 - 04/07/24                                                                                                  | Waiting list                          | \$0.00                       | \$0.00                       |
| 04/08/24 - 04/14/24                                                                                                  | Walting list                          | \$0.00                       | \$0.00                       |
| 04/15/24 - 04/21/24                                                                                                  | Waiting list                          | \$0.00                       | \$0.00                       |
| 04/22/24 - 04/28/24                                                                                                  | Waiting list                          | \$0.00                       | \$0.00                       |
| 04/29/24 - 05/05/24                                                                                                  | Walting list                          | \$0.00                       | \$0.00                       |
| 05/06/24 - 05/12/24                                                                                                  | Walting list                          | \$0.00                       | \$0.00                       |
| 05/13/24 - 05/19/24                                                                                                  | Walting list                          | \$0.00                       | \$0.00                       |
| 05/20/24 - 05/26/24                                                                                                  | Walting list                          | \$0.00                       | \$0.00                       |
|                                                                                                    |                                       | Enter prom                   | o code APPLY                 |
|                                                                                                    |                                       | Total Fe                     | es \$0.00                    |
|                                                                                                    |                                       | Due To                       | day \$0.00                   |
|                                                                                                    |                                       | ADD MC                       | RE PROGRAMS CHECKOUT         |